# **ONLINEPRINTERS**

## **Font embedding** Control PDF

| - 50 Wex Webs                                                                                                    |                                                                                                    |                                                                                                    |  |  |
|----------------------------------------------------------------------------------------------------|----------------------------------------------------------------------------------------------------|----------------------------------------------------------------------------------------------------|--|--|
| Home Tools embedded fonts.pdf ×                                                                                                    |                                                                                                    |                                                                                                    |  |  |
| 🖹 🔶 🖶 🖸 🔍   🗇 🕘 - 1/1   🖡 🖑 🕀 🕀 🚥 🔹                                                                                                    |                                                                                                    |                                                                                                    |  |  |
| Lorem ipsu<br>sed diam n<br>dolore mag<br>eos et acci<br>clita kasd<br>rem ipsum<br>conseteur<br>tempor in<br>erat, sed diam<br>du o dolor<br>sea takima<br>Lorem ipsu<br>eos et acci<br>diam n<br>eve o cos et<br>set diam<br>t et dolore n<br>vero eos et<br>Stet clita k<br>Lorem ipsu<br>t dolore n<br>vero eos et<br>Stet clita k<br>Lorem ipsu<br>en vero eos et<br>stet diata ri<br>feujat nul<br>odio digin<br>jeuni taugue<br>jesum dolo<br>diam nonu<br>lore magna | am dolor sit amet, consetetur sadipscing elitr,<br>nonumy eirmod tempor invidunt ut labore et<br>tra aliquyam erat, sed diam voluptua. At vero<br>usam et justo duo dolores et ea rebun. Stet<br>gubergren, no sea takimat sanctus est Lo-<br>dolor sit amet. Lorem ipsum dolor sit amet,<br>sadipscing elitr, sed diam nonumy eirmod<br>ridunt ut labore et dolore magna aliquyam<br>am voluptua. At vero eos et accusam et justo<br>set ea rebun. Stet clitt akad gubergren, no<br>ta sanctus est Lorem ipsum dolor sit amet,<br>molor sit amet, consetetur sadipscing elitr,<br>accusam et justo duo dolores et ea rebun.<br>ad gubergren, no sea takimata sanctus est<br>un dolor sit amet.<br>accusam et justo duo dolores et ea rebun.<br>as d gubergren, no sea takimata sanctus est<br>un dolor sit amet.<br>n vel eum iriure dolor in hendrerit in vul-<br>esse molestie consequat, vel ilum dolore eu<br>la facilisis at vero eros et accumsan et iusto<br>sim qui blandit praesent luptatum zzril de-<br>duis dolore te feugai rulla facilisi. Lorem<br>or sit amet, consecteture adipiscing elit, sed<br>mmy nibh euismod tincidunt ut laoreet do-<br>aliquam erat volutpat. | Ut wisi enim ad minim veniam, quis nostrud exerci ta-<br>tion ullamcorper suscipit lobortis nisl ut aliquip ex ea<br>commodo consequat. Duis autem vel eum iriure dolor<br>in hendrerit in vulputate velit esse molestic consequat,<br>vel illum dolore eu feugiat nulla facilisis at vero eros et<br>accumsan et iusto odio dignissim qui blandit praesent<br>luptatum zzril delenit augue duis dolore te feugait nulla<br>facilisi.<br>Nam liber tempor cum soluta nobis eleifend option<br>congue nihil imperdiet doming id quod mazim place-<br>rat facer posim asum. Lorem ipsum dolor sit amet,<br>consecteure adipiscing elit, sed diam nonummy nibh<br>euismod tincidunt ut laoreet dolore magna aliquam<br>erut volupat. Ut wisi enim ad minim veniam, quis no-<br>strud exerci tation ullamcorper suscipit lobortis nisl ut<br>aliquip ex ea commodo consequat.<br>Duis autem vel eum iriure dolor in hendrerit in vul-<br>putate velit esse molestie consequat, vel illum dolore eu<br>feugiat nulla facilisis.<br>At vero eos et accusam et justo duo dolores et a rebum.<br>Stet clina kad gubergren, no sea takimata consetteur il-<br>lum dolore eu feugiat nulla facilisis. Lorem ipsum dolor<br>sit amet, consecteture adipiscing elit, sed diam. |  |  |

#### Step 1:

Create PD Edit PDF Export P( Commer

Open the PDF-file in Adobe Acrobat

| Home Tools embedded fonts.pdf | x                                                                                                    |
|-------------------------------|----------------------------------------------------------------------------------------------------|
| A 🖶 🖂 Q 🗇 🖗                   |                                                                                                    |
|                               | Lorem ipsum dolor sit am<br>sed diam nonumy eirmo<br>dolore magna aliquyam<br>eos et accusam et justo<br>dita kasd gubergren, no<br>insum dolor sit am<br>et dolore magna aliquyam<br>tempor invidunt ut labo<br>erat, sed diam voluptua.<br>Lorem ipsum dolor sit am<br>ed diam nonumy eirmo<br>dolore et ea rebum<br>sed takimata sanctus et<br>Lorem ipsum dolor sit am<br>et dolore magna aliquyam<br>te dolore magna aliquyam<br>te dolore magna aliqu |
|                               | Duis autem vel eum iriu<br>putate velit esse molestie e<br>fourie unit é de litie et au                                                                                                    |
|                               | odio dienisis ai viene interest luntatum zzril de-                                                                                                    |
|                               | lenit augue duis dolore te feugait tulla facilisi. Lorem At vero eos et accusam et iusto duo dolores et ea rebum                                                                                                    |
|                               | ipsum dolor sit amet, consectetuer adipiscing elit, sed Stet clita kasd gubergen, no sea takimata consectetur il-                                                                                                    |
|                               | diam nonumny nibh euismod tincidunt ut laoreet do-                                                                                                    |
|                               | ist amost consections and istance in the second second sec                                                                                                    |

#### Step 2:

Click the right mouse button in the document and choose document properties. Do you see all fonts in the menu called fonts? Wich extension do you see behind the individual fonts?

- Font name (embedded) > Every letter of the font is embedded.
- Font name (Embedded Subset) > All used letters in the PDF are embedded.
- Font name: The font is not embedded.

### Fount an error?

**Solution:** Open the project in your graphic program and create outlines for all corrupted fonts. InDesign example: Mark the text -> Type -> Create Outlines

**Attention:** After creating the outlines the font is not editable anymore.

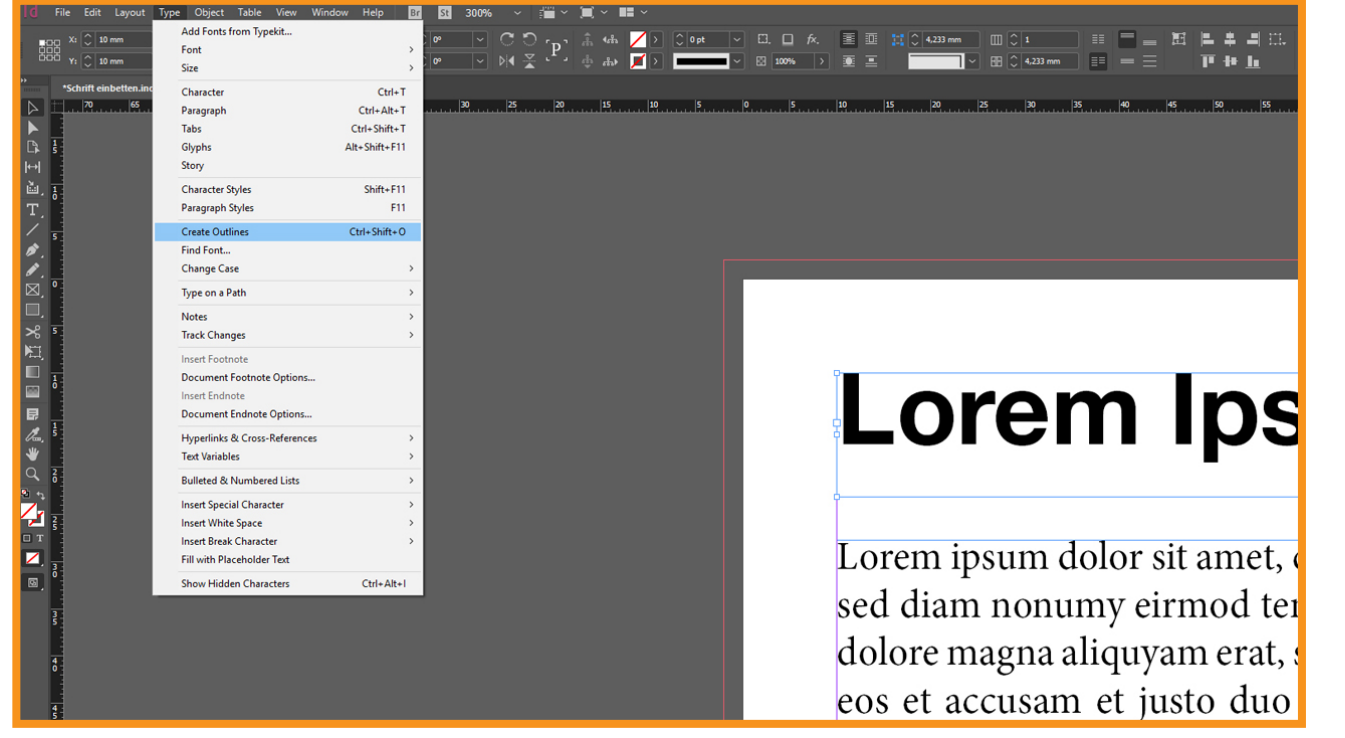

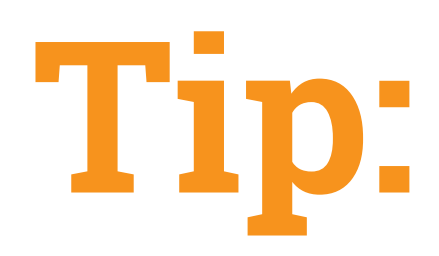

Duplicate the text element before you create outlines and hide it on a new layer. Now you have a editable copy.